## Instructions for SL1000 Portable Parallel Analyzer™ Software Update

1.) Download the <u>software update</u> to PC.

2.) Plug instrument into AC power.

3.) Select Main Menu > Settings > Meter > USB Device Class > Mass Storage

4.) Connect USB cable to instrument and PC. The SL1000 Portable Parallel Analyzer™ should be automatically recognized by the PC.

5.) Drag/drop software zip file directly into instrument folder (Do not open zip file, just drop whole folder in).

6.) Safely remove USB connection.

7.) From the instrument Main Menu select Settings >Meter >Upgrade Software.

The unit will then automatically run the upgrade if found.

Verify the software update completed by selecting from the instrument Main

Menu>Info>Meter and check the S/W Version matches the downloaded version.